# 使用IPsec VTI配置安全eBGP會話

## 目錄

<u>簡介條件</u> <u>必需採設網組驗</u>疑 <u>那定路態證</u> 難 期

## 簡介

本文說明如何使用IPsec虛擬通道介面(VTI)和資料平面流量的實體介面(非通道)來保護外部邊界 閘道通訊協定(eBGP)鄰居關係。此配置的優點包括:

- •具有資料機密性、反重放、真實性和完整性的BGP鄰居會話的完全保密性。
- 資料平面流量不受隧道介面的最大傳輸單元(MTU)開銷的限制。客戶可以傳送標準MTU封包 (1500位元組),而不會影響效能或進行分段。
- •由於安全原則索引(SPI)加密/解密限於BGP控制平面流量,因此減少了終端路由器上的額外負荷。

此配置的優點是資料平面不受隧道介面的限制。根據設計,資料平面流量不受IPsec保護。

## 必要條件

### 需求

思科建議您瞭解以下主題:

- eBGP設定和驗證基礎
- 使用路由對映的BGP策略記帳(PA)操作
- •基本網際網路安全關聯和金鑰管理協定(ISAKMP)和IPsec策略功能

### 採用元件

本檔案中的資訊是根據Cisco IOS<sup>®</sup>軟體版本15.3(1.3)T,但其他支援的版本能運作。因為IPsec組態 是一種加密功能,所以請確保您版本的程式碼包含此功能集。

本文中的資訊是根據特定實驗室環境內的裝置所建立。文中使用到的所有裝置皆從已清除(預設))的組態來啟動。如果您的網路正在作用,請確保您已瞭解任何指令可能造成的影響。

注意:本文中的組態範例使用溫和的密碼演演算法,這些演演算法可能適合也可能不適合您的

環境。有關各種密碼套件和金鑰大小的相對安全性的討論,請參閱<u>下一代加密白皮書</u>。

## 設定

**附註**:使用<u>命令查詢工具</u>(僅供<u>已註冊</u>客戶使用)可獲取本節中使用的命令的更多資訊。

### 網路圖表

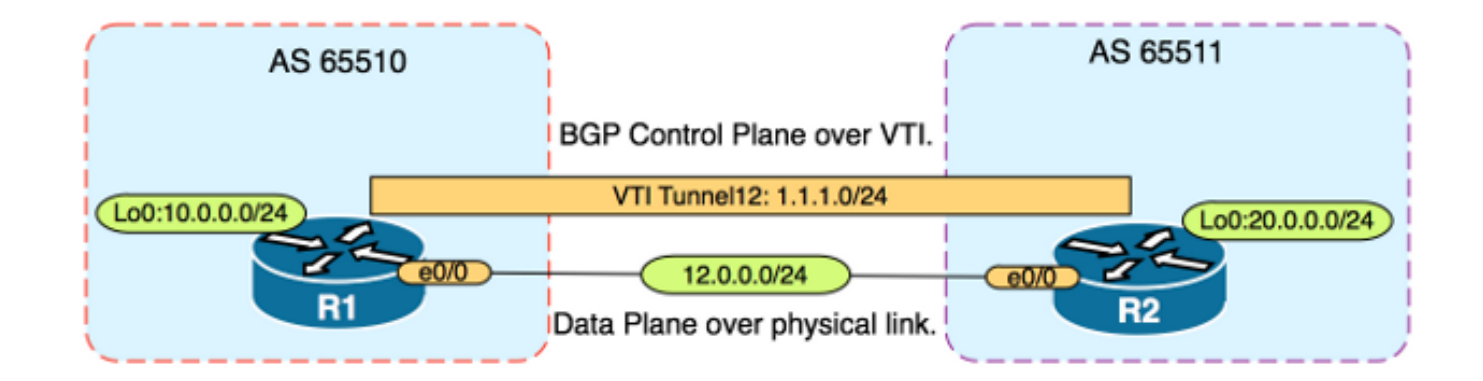

### 組態

請完成以下步驟:

1. 在R1和R2上使用R1上的預共用金鑰配置Internet金鑰交換(IKE)第1階段引數: **附註**:不要使 用DH組編號1、2或5,因為它們被視為下級。如有可能,請使用具有橢圓曲線加密(ECC)的 DH組,例如組19、20或24。高級加密標準(AES)和安全雜湊演算法256(SHA256)應被視為分 別優於資料加密標準(DES)/3DES和消息摘要5(MD5)/SHA1。切勿在生產環境中使用密碼「

```
CiSCO」。R1配置
R1(config)#crypto isakmp policy 1
R1(config-isakmp)#encr aes
R1(config-isakmp)#hash sha256
R1(config-isakmp)#authentication pre-share
R1(config-isakmp)#group 19
R1(config-isakmp)exit
R1(config)#crypto isakmp key CISCO address 12.0.0.2
R2配置
R2(config)#crypto isakmp policy 1
R2(config-isakmp)#encr aes
R2(config-isakmp)#hash sha256
R2(config-isakmp)#authentication pre-share
R2(config-isakmp)#authentication pre-share
R2(config-isakmp)#group 19
```

R2(config-isakmp)**exit** 

R2(config)#crypto isakmp key CISCO address 12.0.0.1

 為R1和R2上的NVRAM中的預共用金鑰配置6級密碼加密。這樣可以降低在路由器受到威脅時 讀取以明文儲存的預共用金鑰的可能性: R1(config) #key config-key password-encrypt CISCOCISCO

R1(config) **#password encryption aes** 

R2(config) #key config-key password-encrypt CISCOCISCO

R2(config) **#password encryption aes** 

**附註**:啟用6級密碼加密後,活動配置將不再顯示預共用金鑰的純文字檔案版本:

R1#show run | include key

crypto isakmp key 6 \Nd`]dcCW\E`^WEObUKRGKIGadiAAB address 12.0.0.2

!

#### 3. 在R1和R2上配置IKE階段2引數: R1配置

R1(config)#crypto ipsec transform-set TRANSFORM-SET esp-aes 256 esp-sha256 ah-sha256-hmac

R1(config)#crypto ipsec profile PROFILE

R1(ipsec-profile)**#set transform-set TRANSFORM-SET** R1(ipsec-profile)**#set pfs group19** 

#### R2配置

R2(config)#crypto ipsec transform-set TRANSFORM-SET esp-aes 256 esp-sha256 ah-sha256-hmac

R2(config)#crypto ipsec profile PROFILE

R2(ipsec-profile)#set transform-set TRANSFORM-SET

R2(ipsec-profile)#set pfs group19

**附註**:設定完全轉發保密(PFS)是可選的,但會提高VPN強度,因為它會強制在IKE第2階段 SA建立中生成新的對稱金鑰。

4. 在R1和R2上配置隧道介面, 並使用IPsec配置檔案進行安全保護: R1配置 R1(config)#interface tunnel 12

R1(config-if)#ip address 1.1.1.1 255.255.255.0

R1(config-if)#tunnel source Ethernet0/0

R1(config-if)#tunnel mode ipsec ipv4

R1(config-if)#tunnel destination 12.0.0.2

R1(config-if)#tunnel protection ipsec profile PROFILE

#### R2配置

R2(config)#interface tunnel 12

R2(config-if)#ip address 1.1.1.2 255.255.255.0

R2(config-if)#tunnel source Ethernet0/0

R2(config-if)#tunnel mode ipsec ipv4

R2(config-if)#tunnel destination 12.0.0.1

R2(config-if)#tunnel protection ipsec profile PROFILE

5. 在R1和R2上配置BGP, 並將loopback0網路通告到BGP: **R1配置** R1(config)#router bgp 65510

R1(config-router)#neighbor 1.1.1.2 remote-as 65511

R1(config-router)#**network 10.0.0.0 mask 255.255.255.0 R2配置** 

R2(config) #router bgp 65511 R2(config-router)#neighbor 1.1.1.1 remote-as 65510 R2(config-router)#network 20.0.0.0 mask 255.255.255.0 6. 在R1和R2上配置路由對映,以手動更改下一跳IP地址,使其指向物理介面而不是隧道。您必 . 須將此路由對映應用於入站方向。 **R1配置** R1(config)ip prefix-list R2-NETS seq 5 permit 20.0.0.0/24 R1(config) #route-map CHANGE-NEXT-HOP permit 10 R1(config-route-map)#match ip address prefix-list R2-NETS R1(config-route-map)#set ip next-hop 12.0.0.2 R1(config-route-map)#end R1(config)#router bgp 65510 R1(config-router)#neighbor 1.1.1.2 route-map CHANGE-NEXT-HOP in R1(config-router)#do clear ip bgp \* R1(config-router)#end R2配置 R2(config)#ip prefix-list R1-NETS seq 5 permit 10.0.0.0/24 R2(config) #route-map CHANGE-NEXT-HOP permit 10 R2(config-route-map)#match ip address prefix-list R1-NETS R2(config-route-map)#set ip next-hop 12.0.0.1 R2(config-route-map)#end R2(config) **#router bgp 65511** R2(config-router)#neighbor 1.1.1.1 route-map CHANGE-NEXT-HOP in R2(config-router)#do clear ip bgp \*

R2(config-router)#**end** 

### 驗證

使用本節內容,確認您的組態是否正常運作。

<u>輸出直譯器工具</u>(僅供<u>已註冊</u>客戶使用)支援某些show命令。使用輸出直譯器工具來檢視show命令輸 出的分析。

驗證IKE第1階段和IKE第2階段均已完成。 在IKE第2階段完成之前,虛擬通道介面(VTI)上的線路通 訊協定不會變更為「up」:

R1#**show crypto isakmp sa** IPv4 Crypto ISAKMP SA dst src state conn-id status 12.0.0.1 12.0.0.2 QM\_IDLE 1002 ACTIVE 12.0.0.2 12.0.0.1 QM\_IDLE 1001 ACTIVE

#### R1#show crypto ipsec sa | inc encaps decaps

#pkts encaps: 88, #pkts encrypt: 88, #pkts digest: 88
#pkts decaps: 90, #pkts decrypt: 90, #pkts verify: 90
請注意,在應用路由對映之前,下一跳IP地址指向BGP鄰居IP地址,該地址是隧道介面:

#### R1#**show ip bgp** BGP table version is 2, local router ID is 10.0.0.1 Status codes: s suppressed, d damped, h history, \* valid, > best, i - internal, r RIB-failure, S Stale, m multipath, b backup-path, f RT-Filter, x best-external, a additional-path, c RIB-compressed, Origin codes: i - IGP, e - EGP, ? - incomplete RPKI validation codes: V valid, I invalid, N Not found

Network Next Hop Metric LocPrf Weight Path \*> 20.0.0.0/24 1.1.1.2 0 0 65511 i 流量使用通道時.MTU會限製為通道MTU:

#### 加重使用過進制,而已自民农场通道而已

#### R1#ping 20.0.0.2 size 1500 df-bit

Type escape sequence to abort. Sending 5, 1500-byte ICMP Echos to 20.0.0.2, timeout is 2 seconds: Packet sent with the DF bit set

\*May 6 08:42:07.311: ICMP: dst (20.0.0.2): frag. needed and DF set. \*May 6 08:42:09.312: ICMP: dst (20.0.0.2): frag. needed and DF set. \*May 6 08:42:11.316: ICMP: dst (20.0.0.2): frag. needed and DF set. \*May 6 08:42:13.319: ICMP: dst (20.0.0.2): frag. needed and DF set. \*May 6 08:42:15.320: ICMP: dst (20.0.0.2): frag. needed and DF set. Success rate is 0 percent (0/5)

#### R1#show interfaces tunnel 12 | inc transport | line

Tunnel12 is up, line protocol is up Tunnel protocol/transport IPSEC/IP Tunnel transport MTU 1406 bytes <---

#### R1#ping 20.0.0.2 size 1406 df-bit

Type escape sequence to abort. Sending 5, 1406-byte ICMP Echos to 20.0.0.2, timeout is 2 seconds: Packet sent with the DF bit set !!!!! Success rate is 100 percent (5/5), round-trip min/avg/max = 5/5/6 ms 應用路由對映後, IP地址將更改為R2的物理介面,而不是隧道:

Rl#show ip bgp
BGP table version is 2, local router ID is 10.0.0.1
Status codes: s suppressed, d damped, h history, \* valid, > best, i - internal,
r RIB-failure, S Stale, m multipath, b backup-path, f RT-Filter,
x best-external, a additional-path, c RIB-compressed,
Origin codes: i - IGP, e - EGP, ? - incomplete
RPKI validation codes: V valid, I invalid, N Not found

Network Next Hop Metric LocPrf Weight Path \*> 20.0.0.0/24 12.0.0.2 0 0 65511 i

#### 變更資料平面,以使用實體下一個躍點,而不是允許標準大小MTU:

Type escape sequence to abort. Sending 5, 1500-byte ICMP Echos to 20.0.0.2, timeout is 2 seconds: Packet sent with the DF bit set !!!!! Success rate is 100 percent (5/5), round-trip min/avg/max = 4/4/5 ms

## 疑難排解

目前尚無適用於此組態的具體疑難排解資訊。